## **Create an assignment**

- From the Course Menu, navigate to the content link where you will be placing the assignment, and select the link e.g. Lessons
- 2. From the Lessons page, select Assessments
- 3. From the Assessments drop down menu, select Assignment
- 4. From the **Create Assignment** page, in the **Name and Color** text box, type the name of the assignment
- 5. In the **Instructions** text box, type any relevant information for the successful completion of the assignment (you may also copy and paste the information from your syllabus)
- 6. If needed, you may attach supplemental files by browsing your computer
- 7. Under **Due Dates**, select date and time as well as place a check mark
- 8. In the **Grading** area, add the points possible.
- 9. Under **Availability**, select date and time for assignment to be available (you may choose a beginning and an end time.)
- 10. Place a check mark if you would like to **track the number of views**.
- 11. Click Submit

Note: An assignment created using the assignment tool will automatically generate a graded column in the Grade Center. When you are ready to grade this assignment, access the Grade Center, retrieve and grade submissions.